## **IHCUS MEMBERSHIP DUES RENEWAL TIME!**

Inserted in this issue is the "201\_\_\_ IHCUS Membership Renewal Form". You can renew via this form OR you can renew your 201\_\_\_ IHCUS membership online.

Renewing online is a more efficient means of tracking renewed members and payments. By renewing online you can update your own personal information, including new email addresses. When you renew online you will pay your renewal fees via PayPal.

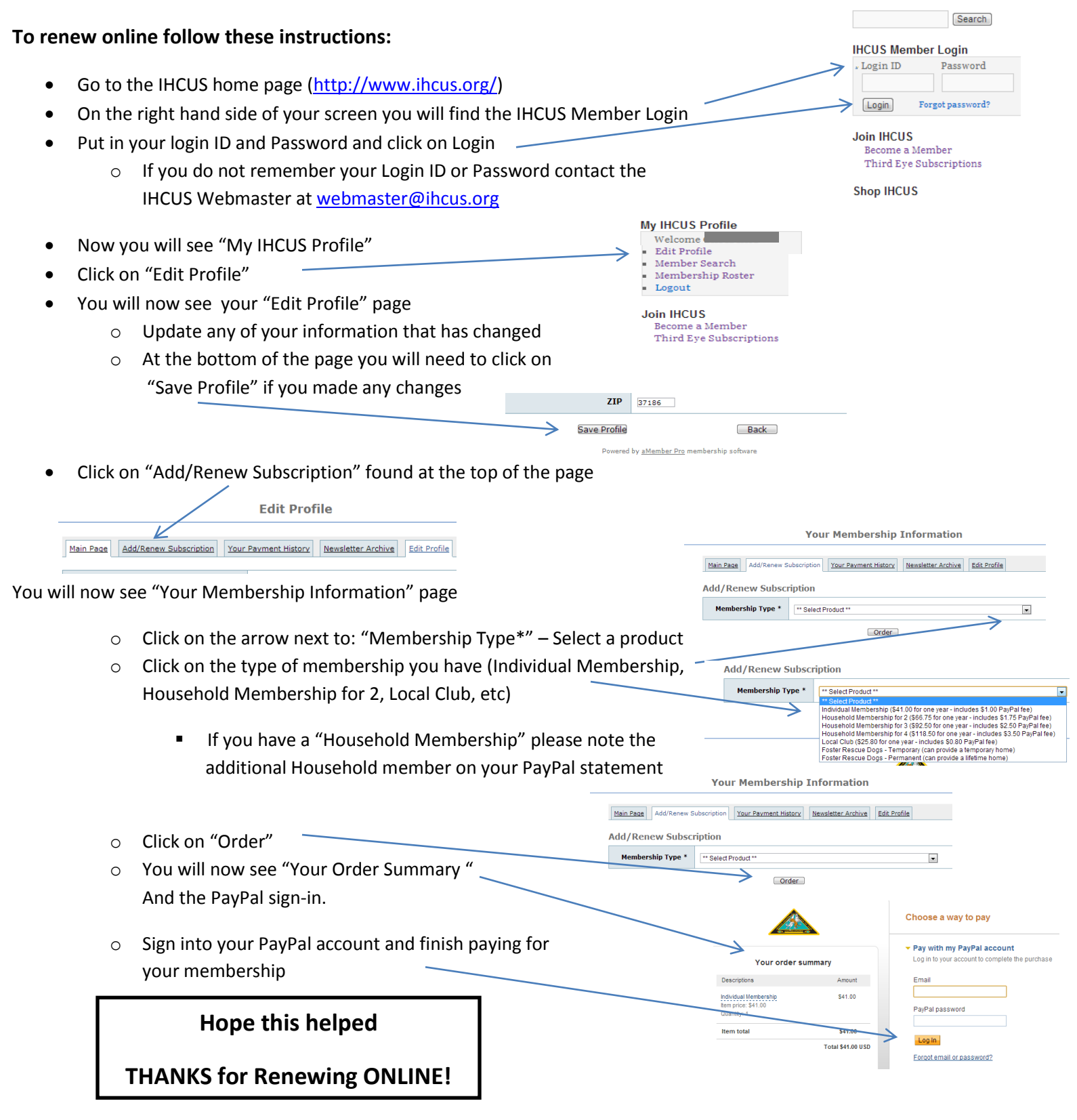